# Programa de Estímulos al <mark>Desempeño Docente PROESDE</mark>

## Manual de usuario Secretaría Administrativa / Secretaría de Escuela Preparatoria

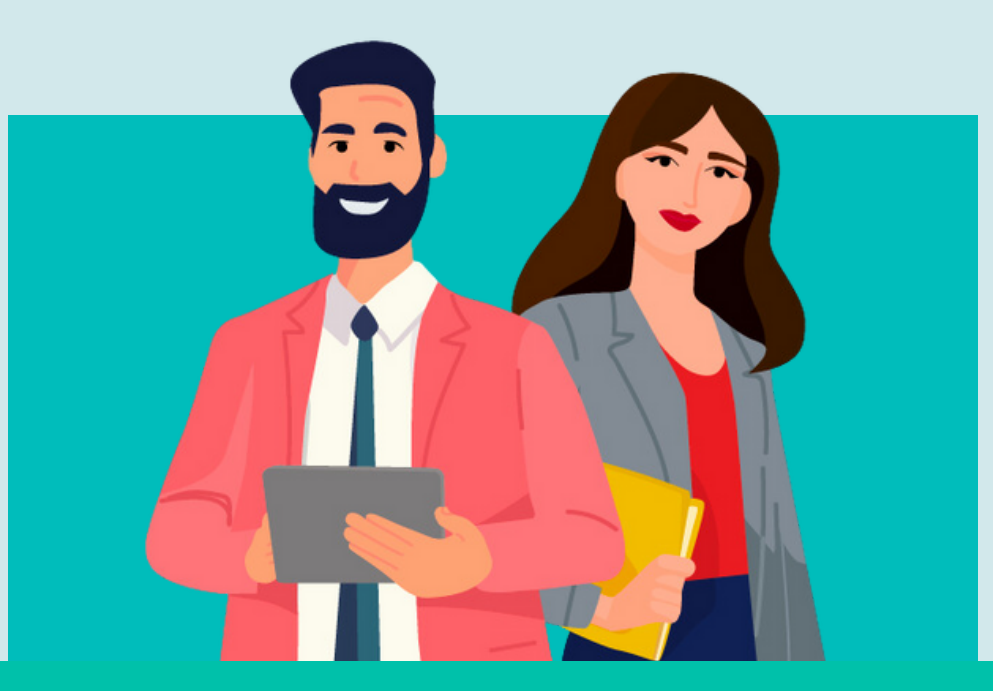

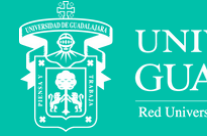

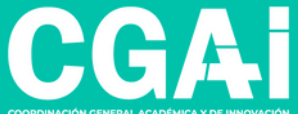

### ÍNDICE

| Iniciar sesión                      | <u>3</u>  |
|-------------------------------------|-----------|
| • <u>Buscar participante</u>        | 5         |
| • <u>Visualizar expediente</u>      | <u>6</u>  |
| Validación con cotejo de originales | <u>7</u>  |
| • <u>Enviar cotejo</u>              | 9         |
| • <u>Remplazar evidencia</u>        | <u>11</u> |
| <u>Generación solicitud</u>         | <u>12</u> |
| Información adicional               | <u>13</u> |

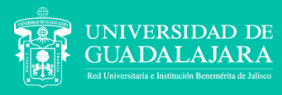

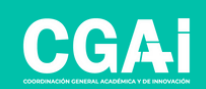

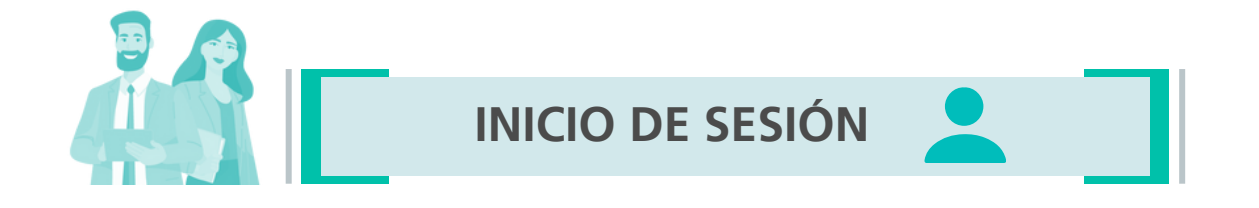

### Entra a la página proesde.udg.mx y en la parte inferior verás un link para acceder al sistema PROESDE

| Red universitaria Admini                                                                                                    | tración y Gobierno 🛛 Otros sitios UdeG 🛛 UĐG                  |
|----------------------------------------------------------------------------------------------------|---------------------------------------------------------------|
| UNIVERSIDAD DE GUADALAJARA                                                                                                    | Buscar Q                                                      |
| Programa de Estimulos<br>al Desempeño Docente<br>(PROESDE) 2025-2026                                                                                                    | AI                                                            |
| COORDINACION GENERAL ACADEMICA Y DE INNOVACION                                                                                                    |                                                               |
| Comunicado PROESDE 2025-2026                                                                                                    |                                                               |
| Documentos oficiales       Documentos de ago         Comunicado PROESDE 2025-2026       76/29 KB         Reglamento del Programa de Estímulos al Desempeño Docente       Manual Capturas de Pantalla         31.09 KB       Reglamento del Programa de Estímulos al Desempeño Docente | OYO<br>SISUP (PRODEP) 545.76 KB<br>ROESDE 2025-2026 127.93 KB |
| Ingreso al sistema                                                                                                    |                                                               |
| Después de revisar la información propo<br>anteriormente, realizar tu registro <b>a</b>                                                                                                    | ionada<br>uí                                                  |
|                                                                                                    | 1988                                                          |
|                                                                                                    | Inicio                                                        |
| Av. Juarez No. 976, Piso 8, Colonia Centro,<br>C.D. (//J.20.0.undelsiere, Jaliere Micros                                                                                                    | Sistema de registro                                           |
| Teléfono: +52 (33) 3134 2222                                                                                                    | Contacto                                                      |

#### Accede al sistema PROESDE con tu código y NIP de SIIAU

|   | Para ingre       | sar al sistema por favor proporcione su usuario y contraseña |
|---|------------------|--------------------------------------------------------------|
|   | USUARIO / CÓDIGO |                                                              |
|   |                  | (Su código, si es académico)                                 |
| 2 | CONTRASEÑA       |                                                              |
|   |                  | (Contraseña)                                                 |
|   |                  | 3 Ingresar                                                   |

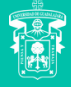

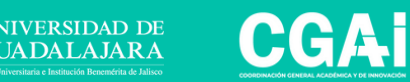

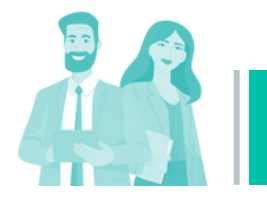

**INICIO DE SESIÓN** 

#### INGRESO

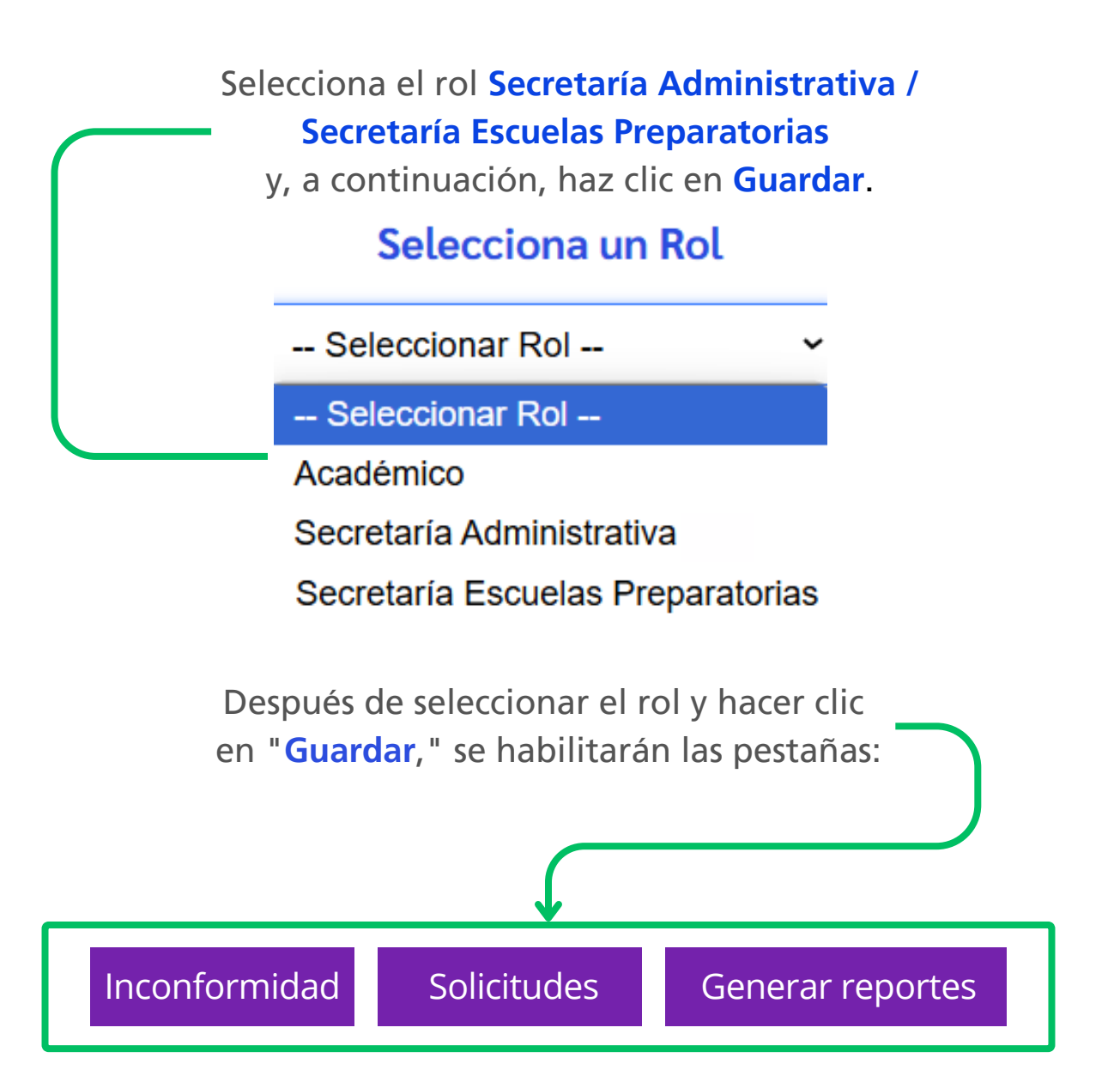

De acuerdo al cargo directivo que te corresponda solo verás el rol correspondiente

- Secretaría Administrativa
- Secretaría Escuelas Preparatorias

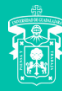

ADALAJARA

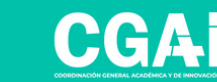

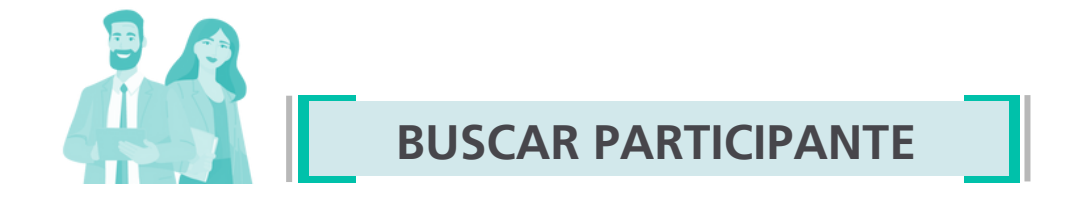

En el menú de **"Solicitudes"**, puedes buscar a un(a) docente por nombre o código. El sistema te mostrará los resultados correspondientes; selecciona al(la) profesor(a) para acceder a su expediente

**Nota:** solo se mostrarán los(las) profesores(as) que hayan completado su expediente y enviado su solicitud

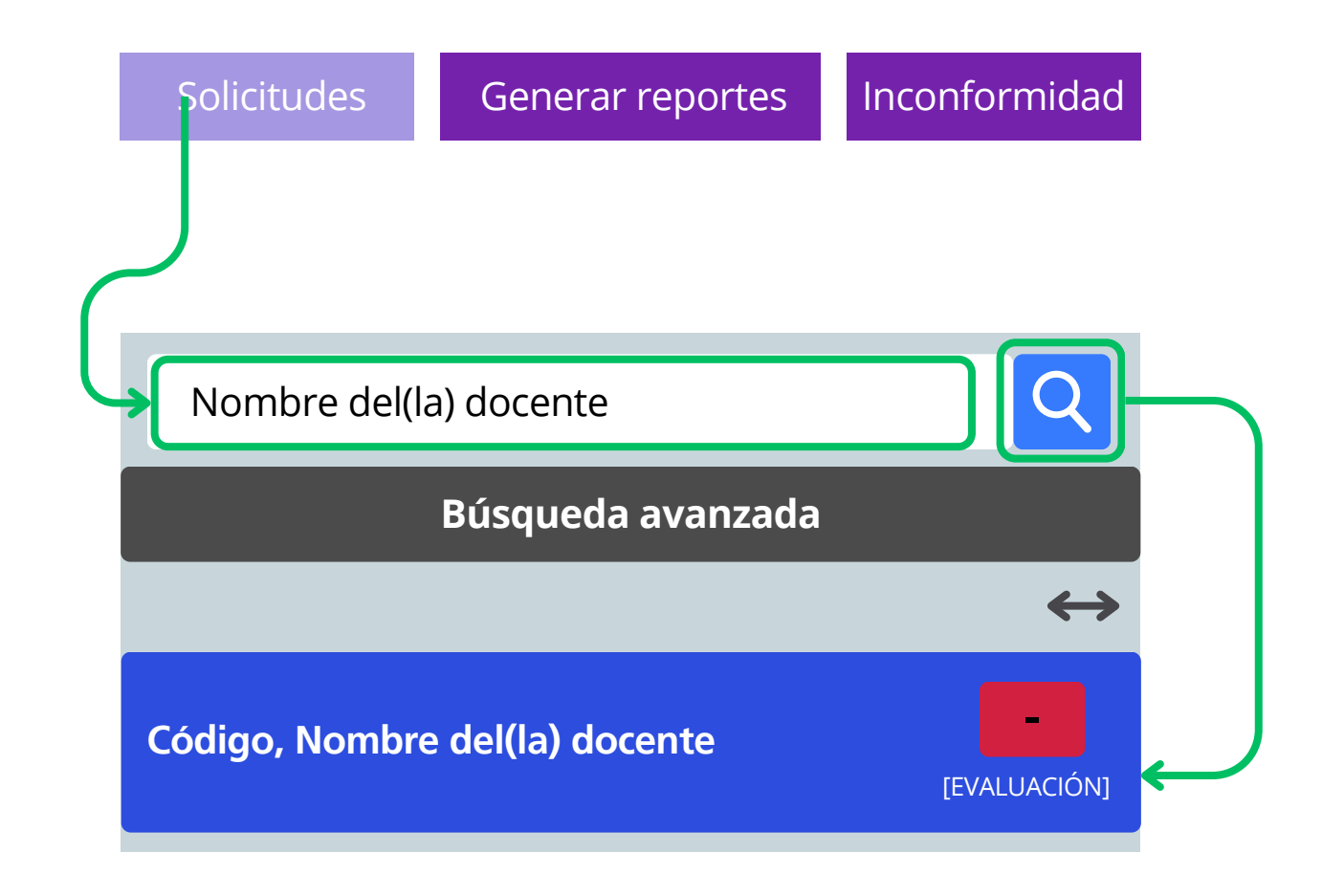

El símbolo - te indicará aquellos expedientes que estén pendientes de cotejo.

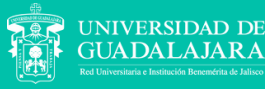

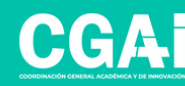

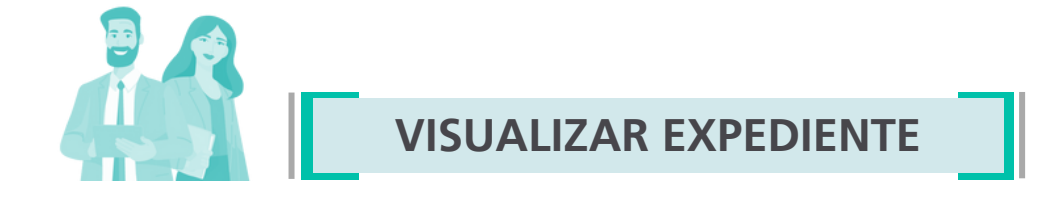

En la pestaña "Datos participante", se visualizarán todos los datos que el(la) profesor(a) ya validó en su solicitud

- Datos personales
- Datos de nombramiento o contrato actual
- Carga global

|   |                      | Requisitos | Rubr | os de evaluación | Enviar cotejo | Generar solicitud |
|---|----------------------|------------|------|------------------|---------------|-------------------|
| L | Datos Personales     |            |      |                  |               |                   |
|   | Código:              |            |      |                  |               |                   |
|   | Nombre:              |            |      |                  |               |                   |
|   | CURP:                |            |      |                  |               |                   |
|   | Último grado de estu | dios:      |      |                  |               |                   |

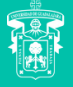

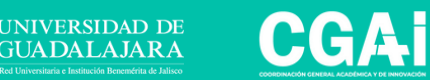

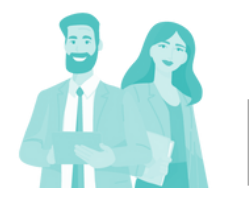

En la pestaña "Requisitos", se abre una tabla para cotejar los documentos adjuntos

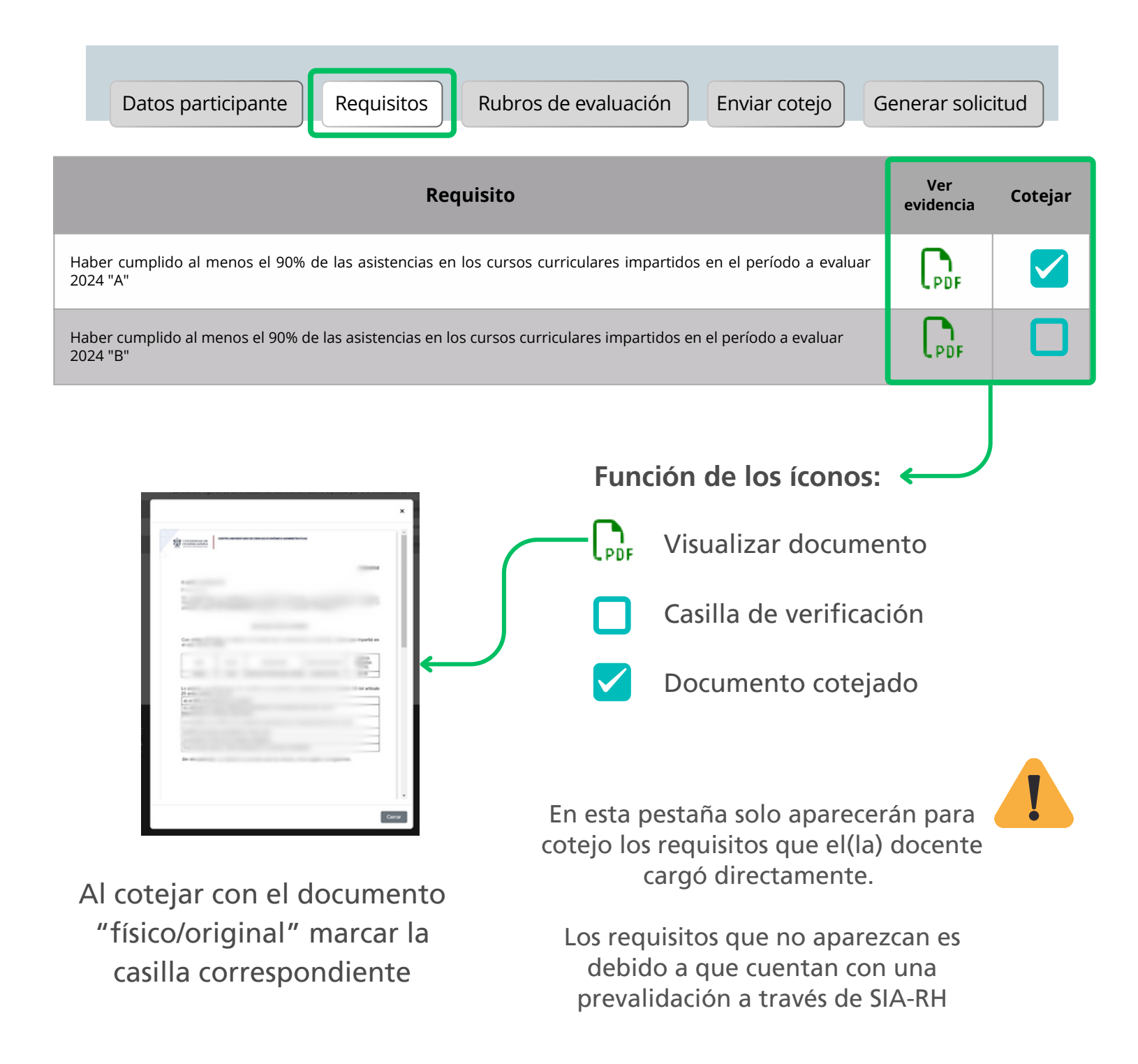

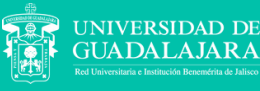

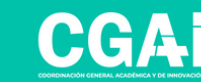

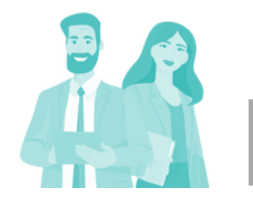

#### VALIDACIÓN CON COTEJO DE ORIGINALES

En la pestaña **"Rubros de evaluación"**, los criterios están divididos en incisos según la tabla de actividades. Selecciona el inciso correspondiente y verifique las evidencias adjuntas por el(la) profesor(a) participante

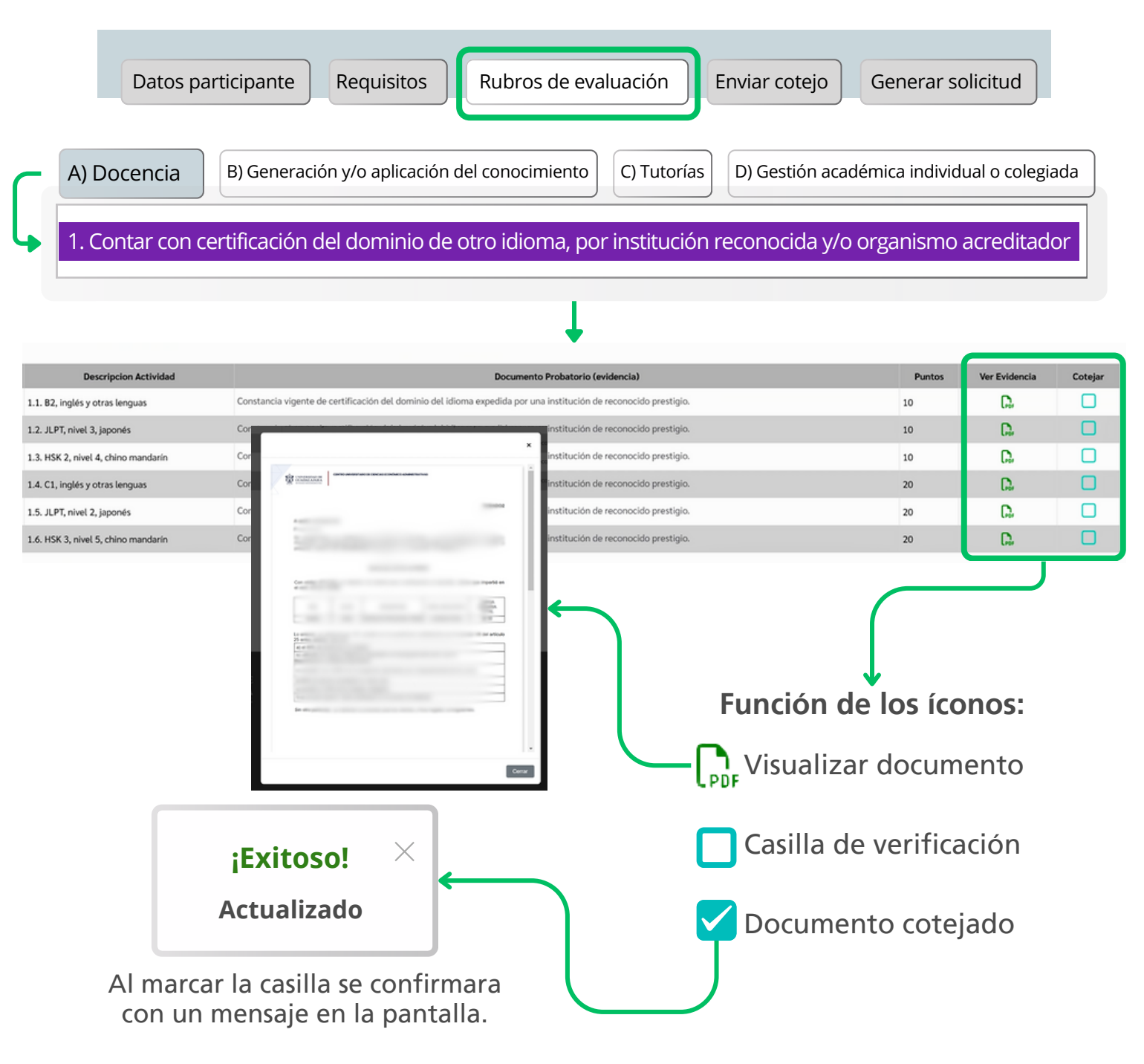

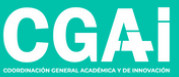

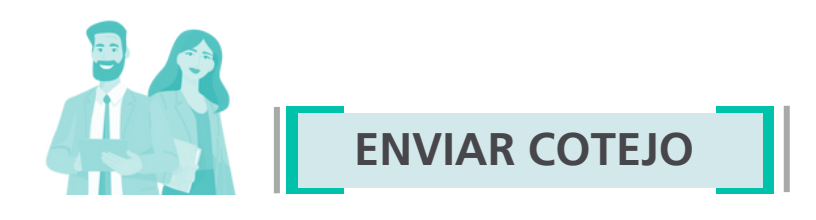

En la pestaña de "Enviar cotejo", se habilita una ventana de texto para enviar *comentarios y observaciones* respecto al cotejo de los documentos revisados:

| Datos                                                                    | participante Requisito                                               | s Rubros de evaluación             | Enviar cotejo    | Generar solicitud |  |
|--------------------------------------------------------------------------|----------------------------------------------------------------------|------------------------------------|------------------|-------------------|--|
|                                                                          | > Enviar cotejo del participa                                        | nte:                               |                  |                   |  |
|                                                                          | [Enero 27 2025 - 21:25:50 -<br>el grado no se coteja ni el co        | ompromiso de no laborar mas de 8 l | horas por fuera  |                   |  |
|                                                                          | [Enero 27 2025 - 21:26:55 -<br>se deja inciso A primer rubro         | ر<br>de evaluación sin cotejar     |                  |                   |  |
|                                                                          |                                                                      |                                    |                  |                   |  |
| Los comentarios                                                          | s se enlistarán                                                      |                                    |                  |                   |  |
| hora en que fue<br>en el sistema.                                        | ron registrados                                                      | Agregar                            | comentarios de c | otejo             |  |
| Puede agreg<br>comentarios mi<br>con el cotejo<br>botón " <b>Agregar</b> | gar nuevos<br>entras avanza<br>utilizando el<br><b>Comentario</b> ". |                                    |                  |                   |  |
|                                                                          |                                                                      | Agregar Comer                      | ntario           | Cotejo            |  |

Al finalizar el cotejo, todos los comentarios se enviarán de manera conjunta al hacer clic en el botón "Enviar Cotejo".

Además, se enviará una notificación por correo electrónico.

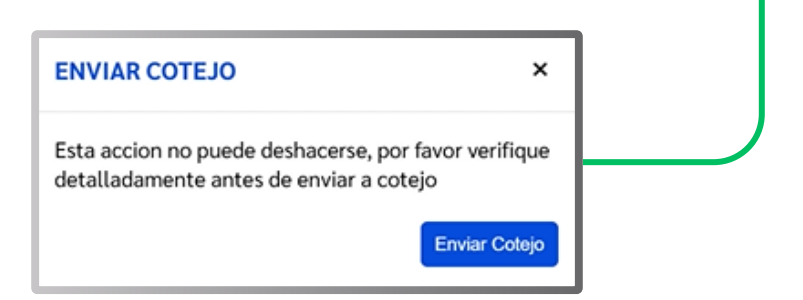

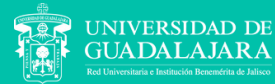

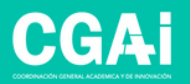

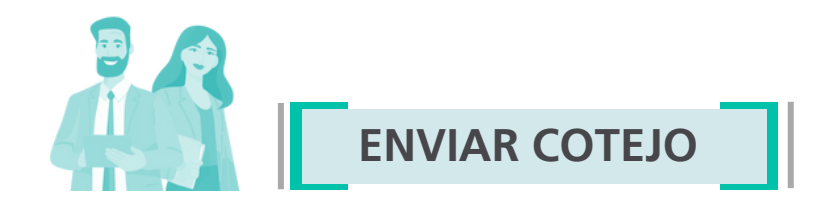

#### NOTIFICACIÓN

El(la) docente participante recibirá mediante correo un informe en formato de tabla relacionando todos los documentos cotejados:

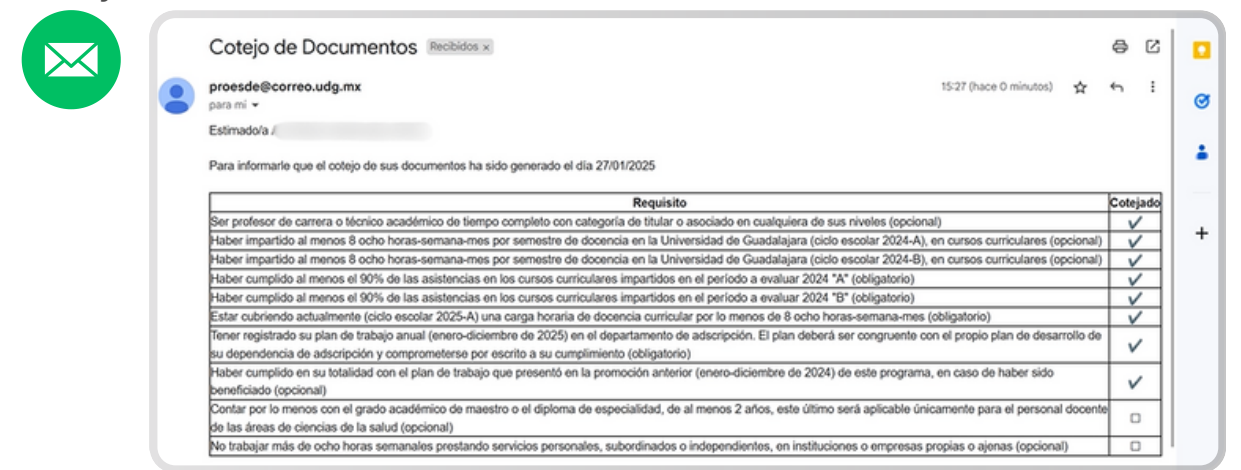

Al final del correo se agruparán los comentarios que se hicieron en el cotejo:

| Comentario                                                                    | Fecha     |
|-------------------------------------------------------------------------------|-----------|
| el grado no se coteja ni el compromiso de no laborar mas de 8 horas por fuera | 27/01/202 |
| se deja inciso A primer rubro de evaluación sin cotejar                       | 27/01/202 |

Si el cotejo no tuvo observaciones se puede proceder a generar la solicitud del(la) académico(a).

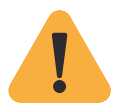

En caso de que el cotejo haya presentado observaciones el(la) académico(a) puede:

- Presentar a la Secretaría la evidencia que permita solventar la observación para su reemplazo en expediente digital.
- Requerir que se genere la solicitud de participación, la cual contendrá las observaciones del cotejo para revisión por parte de la Comisión Dictaminadora correspondiente.

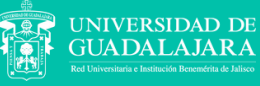

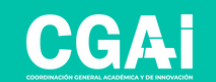

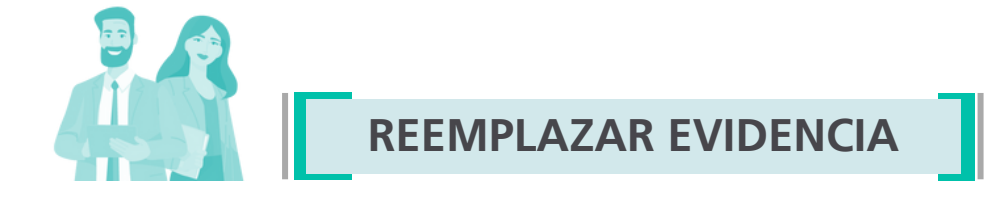

Una vez enviado el cotejo y revisadas las observaciones por el(la) docente, las evidencias cotejadas que quedaron pendientes podrán ser reemplazadas en la solicitud.

Para ello, ingresa nuevamente al expediente y dirígete a la pestaña correspondiente, donde los íconos de carga estarán habilitados.

A) Docencia B) Generación y/o aplicación del conocimiento C) Tutorías D) Gestión académica individual o colegiada

1. Contar con certificación del dominio de otro idioma, por institución reconocida y/o organismo acreditador

2. Asistencia a cursos/taller y/o acreditación de diplomados

- 3. Cursos impartidos
- 4. Evaluación realizada por los alumnos
- 5. Publicación de libro de texto

6. Publicaciones de divulgación cultural para el área de las artes en cualquier formato con comité editorial, siempre y cuando contribuyan al mejoramiento del trabajo docente.

- 7. Elaboración de material didáctico
- 8. Diseño de cursos en modalidad mixta o en línea.
- 9. Viajes de estudio o visitas guiadas, aprobadas por la academia (máximo 2 grupos por ciclo).

| Descripcion Actividad               | Documento Probatorio (evidencia)                                                                                  | Puntos | Ver Evidencia | Reemplazar Evidencia | Cotejar |
|-------------------------------------|----------------------------------------------------------------------------------------------------|--------|---------------|----------------------|---------|
| 1.1. B2, inglés y otras lenguas     | Constancia vigente de certificación del dominio del idioma expedida por una institución de reconocido prestigio.  | 10     | D.            | Ĉ.                   |         |
| 1.2. JLPT, nivel 3, japonés         | Constancia vigente de certificación del dominio del idioma expedida por una institución de reconocido prestigio.  | 10     | D.            | <u> </u>             |         |
| 1.3. HSK 2, nivel 4, chino mandarín | Constancia vigente de certificación del dominio del idioma expresida por una institución de reconocido prestigio. | 10     | Ω.            | <u>۴</u>             |         |
| 1.4. C1, inglés y otras lenguas     | Constancia vigente de certificación del dominio del idioma exp dida por una institución de reconocido prestigio.  | 20     | Ω.            | <b>1</b>             |         |
| 1.5. JLPT, nivel 2, japonés         | Constancia vigente de certificación del dominio del idioma exp dida por una institución de reconocido prestigio.  | 20     | <b>D</b> .    | <u>1</u>             |         |
| 1.6. HSK 3, nivel 5, chino mandarín | Constancia vigente de certificación del dominio del idioma exp dida por una institución de reconocido prestigio.  | 20     | C.            | 1                    |         |

#### Funciones de los íconos:

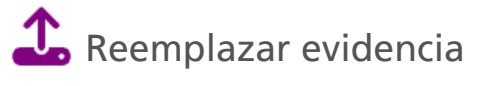

Vista previa

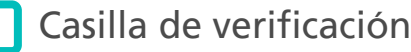

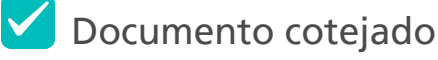

**JUADALAJARA** 

El reemplazo de evidencias solo puede ser realizado por la Secretaría Administrativa / Secretaría de Escuela Preparatoria.

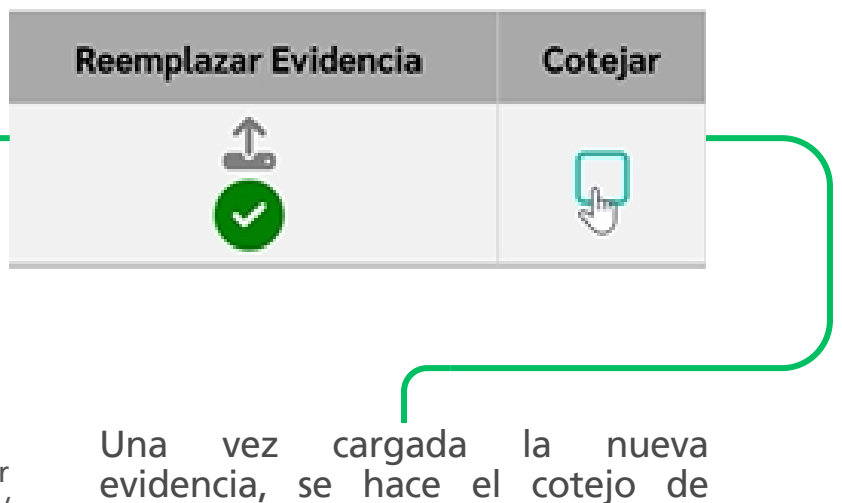

nuevo en las casillas de verificación

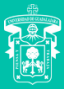

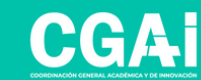

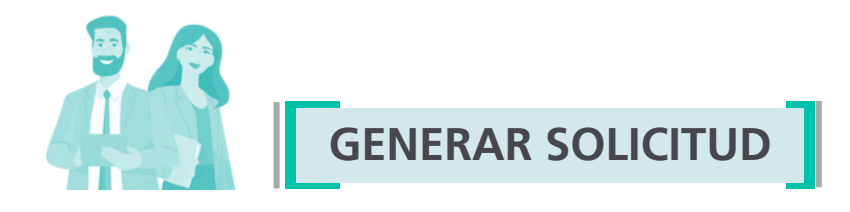

Nos situamos en la pestaña **Generar Solicitud**, en donde se generará el documento de la solicitud dando clic en el botón **Descargar** solicitud

| otejo | Generar Solicitud |          |                                                                                   |                          |  |
|-------|-------------------|----------|-----------------------------------------------------------------------------------|--------------------------|--|
|       | ئ                 | <u> </u> | Descargar solicitud                                                               |                          |  |
|       |                   |          | GENERAR SOLICITUD                                                                 | ×                        |  |
|       |                   | 4        | Esta accion no puede deshacerse, por fa<br>detalladamente antes de generar la sol | avor verifique<br>icitud |  |
|       |                   |          |                                                                                   | solicitud                |  |

- Se abrirá una ventana emergente para aceptar Generar la Solicitud.
- Se generará el documento de "Solicitud de participación PROESDE"para descargar.

|                                                                                                    | Selleitud de participación o                                                      | nos Evaluación                                   |
|----------------------------------------------------------------------------------------------------|-----------------------------------------------------------------------------------|--------------------------------------------------|
| Dr. Ricardo Villanueva Lomeli Rector General de la Universidad de Guadalajara Presente Solicitud núm. Por este conducto, y de conformidad con la convocatoria publicada el 08 de enero de 2024 en la Gaceta de l Universidad de Guadalajara, solicito de la manera más atenta, sea considerada mi participación en el Program de Estimulos al Desempeño Docente y evaluado mi expediente de conformidad con articulos 9 y 29 d Reglamento del Programa.  Datos generales del personal académico Código: 5 Apelido paterno / Apelido materno / Nombre Dependencia de adscripción: Antigüedad: Correo electrónico instrucionat: 909 Correo electrónico                                                                                                    | PROESDE                                                                           | por Evaluación                                   |
| Rector General de la Universidad de Guadalajara         Presente       Solicitud núm.         Por este conducto, y de conformidad con la convocatoria publicada el 08 de enero de 2024 en la Gaceta de l<br>Universidad de Guadalajara, solicito de la manera más atenta, sea considerada mi participación en el Program<br>de Estimutos al Desempeño Docente y evaluado mi expediente de conformidad con artículos 9 y 29 de<br>Reglamento del Programa.         Datos generales del personal académico       Código:       5         Código:       5       Dependencia de adscripción:         Nombramiento       1       2         Antigüedad:       1       2         Correo electónicio instrucionat:       50;       2                                                                                                    | Dr. Ricardo Villanueva Lomelí                                                     |                                                  |
| Presente Solicitud núm. Por este conducto, y de conformidad con la convocatoria publicada el 08 de enero de 2024 en la Gaceta de l Universidad de Guadalajara, solicito de la manera más atenta, sea considerada mi participación en el Program de Estimulos al Desempten Docente y evaluado mi expediente de conformidad con articulos 9 y 29 de Reglamento del Programa.  Datos generales del personal académico Código: 3 Apelido paterno / Apelido materno / Nombre Peendencia de adscripción: Nombramiento I Antigüedad: 9 Correo electrónico instlucionat: 909                                                                                                    | Rector General de la Universidad de Guadalajara                                   |                                                  |
| Por este conducto, y de conformidad con la convocatoria publicada el 08 de enero de 2024 en la Gaceta de l<br>Universidad de Guadalajara, solicito de la manera más atenta, sea considerada mi participación en el Program<br>de Estimulos al Desempeño Docente y evaluado mi expediente de conformidad con articulos 9 y 29 de<br>Reglamento del Programa.           Datos generales del personal académico           Código:         5           Apellido paterno / Apellido materno / Nombre         >           Dependencia de adsorripción:         >           Nombramiento         f           Correo electrónico instrucional:         \$                                                                                                    | Presente                                                                          | Solicitud núm                                    |
| Universidad de Guidstajana, solicito de la manera más atenta, sea considerada mi participación en el Program<br>de Estimulos al Desempeño Docente y evaluado mi expediente de conformidad con articulos 9 y 29 de<br>Reglamento del Programa.  Datos generales del personal académico Código: 5 Apellido paterno / Apellido materno / Nombre  Dependencia de adscripción: Antigüedad:  Correo electrónico instrucional: 909 Correo electrónico                                                                                                    | Por este conducto, y de conformidad con la convocatoria publi                     | licada el 08 de enero de 2024 en la Gaceta de    |
| de Estimulos al Desempeño Docente y evaluado mi expediente de contormidad con articulos 9 y 29 de<br>Reglamento del Programa.  Datos generales del personal académico Código: 5 Apelido paterno / Apelido materno / Nombre Dependencia de adscripción: Nombramiento [ Antigüedad: 6 Correo electrónico institucionat: 99                                                                                                    | Universidad de Guadalajara, solicito de la manera más atenta,                     | , sea considerada mi participación en el Program |
| Datos generales del personal académico       Código:     5       Apelido paterno / Apelido materno / Nombre     0       Dependencia de adscripción.     0       Nombramiento     1       Antigüedad:     0       Correo electrónico institucional:     sop                                                                                                    | de Estimulos al Desempeño Docente y evaluado mi expect<br>Reglamento del Programa | diente de conformidad con articulos 9 y 29 d     |
| Datos generales del personal académico Código:                                                                                                    |                                                                                   |                                                  |
| Código: 1 5<br>Apelido paterno / Apelido materno / Nombre 2<br>Dependencia de adscripción<br>Nombramiento 1<br>Antigüedad: 2<br>Correo electrónico institucional: 90¢                                                                                                    | Datos generales del personal académico                                            |                                                  |
| Apelido paterno / Apelido materno / Nombre Concentra Apelido paterno / Nombre Concentra Apelido materno / Nombra Apelido paterno / Nombra Apelido paterno / Nombra Apelido | Código: 1 5                                                                       |                                                  |
| Dependencia de adscripción: Nombramiento I Antigledad: Correo electrónico institucional: Sop Correo electrónico                                                                                                    | Apellido paterno / Apellido materno / Nombre                                      | 2                                                |
| Nombramiento Antiguedad: Correo electrónico institucional: SOP Correo electrónico                                                                                                    | Dependencia de adscripción:                                                       |                                                  |
| Antigüedad: Correo electrónico institucional: 505                                                                                                    | Namhanniagta f                                                                    |                                                  |
| Correo electrónico institucional: 505                                                                                                    | Nombramiento                                                                      |                                                  |
| Correo electrónico                                                                                                    | Antigüedad:                                                                       |                                                  |
|                                                                                                    | Antigüedad: Correo electrónico institucional: Sop                                 |                                                  |
|                                                                                                    | Antigledad: 2 Correo electrónico institucional: sop Correo electrónico            |                                                  |
| Gradua contratione                                                                                                    | Antiguedazi Correo electrónico Institucional: 500<br>Correo electrónico           |                                                  |
| Gradich conditioning                                                                                                    | Antiguedari Correo electrónico                                                    |                                                  |
| Gradut modificies                                                                                                    | Antiguedad: 2000 Correo electrónico                                               |                                                  |
| Orante contributions                                                                                                    | Antiguedati Correo electrónico Istitucional: 500                                  |                                                  |
| Orate contributes                                                                                                    | Antiguedad: Correo electrónico institucional: 600:<br>Correo electrónico          |                                                  |
| Dealer molitikes                                                                                                    | Andjuédat: Correc electrónico institucional: Sop                                  |                                                  |
|                                                                                                    | Antiguedati Correo electrónico Istitucional: 500                                  |                                                  |

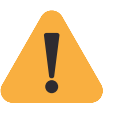

Nota: la "Solicitud de participación PROESDE" se genera junto con el Acuse de participación

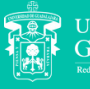

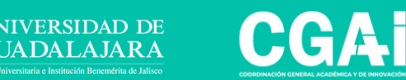

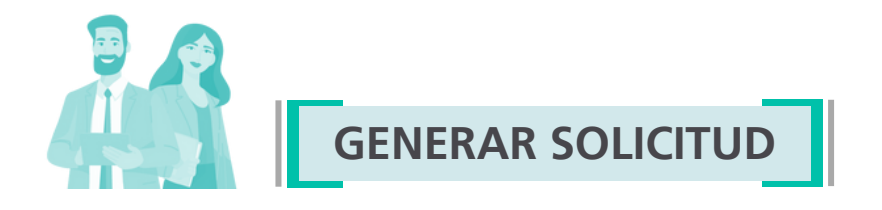

Una vez descargada e impresa la **'Solicitud de participación PROESDE'**, el(la) docente participante deberá firmar el documento. Posteriormente, la Secretaría Administrativa lo digitalizará y lo cargará en el sistema.

En la pestaña Generar Solicitud, se habilitará un espacio para subir el archivo.

| Generar Solicitud                                                                                                    |                                                       |
|----------------------------------------------------------------------------------------------------|-------------------------------------------------------|
| Solicitud                                                                                                    | Subir documentos Seleccionar archivo Sin anados Subir |
|                                                                                                    | Subir documentos                                      |
| Bicknub de participación por Evaluación     Bicknub de participación por Evaluación     Bicknub de Bicknub de Guadatajane     Sicho de Construction de Guadatajane     Sicho de Construction de Construction de Construction de Construction de Construction de Construction     Sicho de Construction de Construction de Construction de Construction     Sicho de Construction de Construction     Sicho de Construction de Construction     Sicho de Construction     Sicho de Construction | 7 00 000                                              |
| Correr electrónico instrucione   sor<br>Correr electrónico                                                                                                    |                                                       |

**Nota:** el acuse de participación se entregará impreso al(la) académico(a), no requiere cargarse.

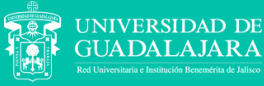

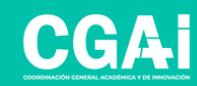

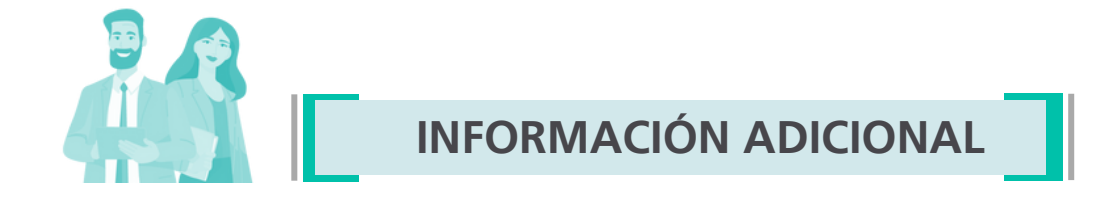

La Secretaría se queda bajo su resguardo en físico, los siguientes documentos en original firmados por el(la) académico(a):

- Solicitud de participación
- Plan de trabajo con la validación digital de su Jefe(a) Inmediato(a). No requiere firma del(la) Jefe(a).

| $\mathbf{X}$ |
|--------------|
|              |

Una vez que se carga la solicitud firmada por parte del(la) académico(a), su expediente pasará a proceso de evaluación por parte de la Comisión Dictaminadora respectiva.

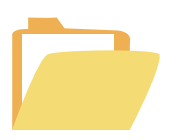

En el caso de las evidencias que sean reemplazadas, cuidar que los archivos cuenten con las siguientes características:

- Formato PDF
- Tamaño máximo de 5 MB por archivo

Dudas o inquietudes sobre la convocatoria o el sistema PROESDE,

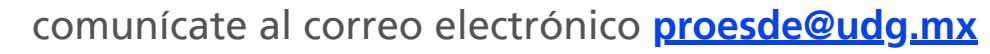

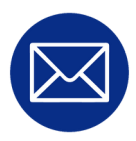

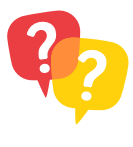

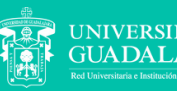

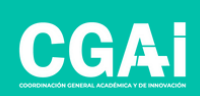